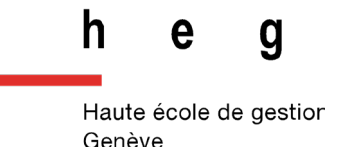

## Utilisation de l'Atlona MS52W avec un appareil OSX avec Airplay

## Fonctionnement

- 1. Appuyez sur le bouton « POWER » regarder le mot de passe du wifi qui s'affiche sur l'écran allumé.
- Cliquez sur l'icône Wi-Fi dans la barre de menu, Sélectionnez le réseau auquel l'Atlona est connecté et rejoignez son point d'accès. Dans chaque salle, le point d'accès porte le nom de la salle. Par exemple Salle-C-121

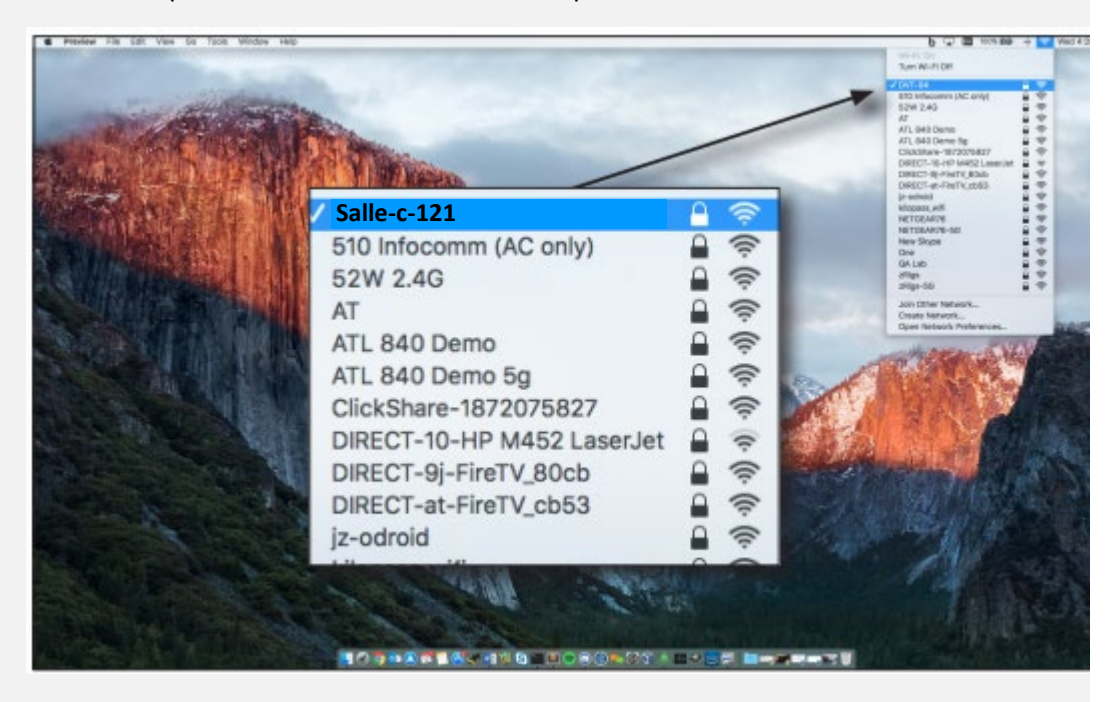

- 3. Une fois connecté au réseau, AirPlay peut être utilisé pour dupliquer ou étendre l'affichage du Mac.
- 4. Cliquez sur l'icône AirPlay dans la barre de menus et sélectionnez l'affichage que vous souhaitez.
- Pour éteindre l'installation, quittez Airplay, L'installation, (beamer + écran), s'arrête après quelques minutes.

## En cas de problème

Le Call-Center est à votre disposition au **+41 22 558 58 58** ou à l'adresse <u>https://support.hesge.ch</u>

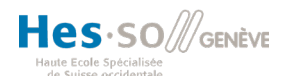